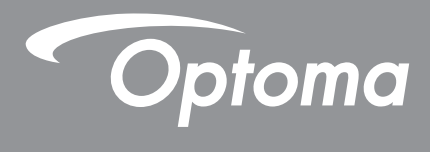

# **Proiettore DLP®**

Manuale multimediale

# **CONFIGURAZIONE INIZIALE**

## Preparazione per le funzioni multimediali

Punto 1:

Installazione del dongle Wi-Fi USB

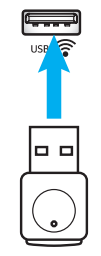

Per utilizzare HDcast Pro Device Wireless Projection incorporato, è necessario installare il dongle Wi-Fi USB nella porta USB appropriata sul retro del proiettore. Una volta installato il dongle Wi-Fi USB, HDCast Pro Device Wireless Projection è pronto per l'uso.

### Punto 2:

### Configurazione di HDCast Pro

Prima di iniziare, assicurarsi di aver installato il dongle Wi-Fi USB nella porta USB con l'etichetta USB  $\widehat{r}$ . Se non si è installato il dongle Wi-Fi USB, **FERMARSI QUI** e tornare a "*Punto 1 Installazione deldongle Wi-Fi USB*". Una volta installato il dongle Wi-Fi USB, procedere ad **A**.

A. Per scaricare HDCast Pro per Android e iOS:

Eseguire la scansione del codice QR di seguito per scaricare l'app dal rispettivo App Store O cercare "HDCast Pro" nell'Apple App Store o in Google Play Store.

B. Per scaricare HDCast Pro per Windows 7/8.1/10 e Mac OS X:

Andare al <u>http://www.optoma.com/hdcastpro</u> o eseguire la scansione del codice QR di seguito per l'accesso diretto alla pagina da qualsiasi smartphone/tablet iOS or Android o computer Windows o Mac.

C. Utilizzare sul tastierino del proiettore o sul telecomando e selezionare Network Display per accedere alla schermata iniziale di HDCast Pro. Aprire l'APP HDCast Pro APP sul dispositivo iOS, Android, Windows o Mac OS X, selezionare l'icona HDCast Pro, quindi selezionare HDCast Pro dall'elenco (esempio: HDCastPro\_EF4F35F6).

Selezionare **OK** quando appare il messaggio "Vai a impostazione Wi-Fi". Selezionare HDCastPro\_XXXXXX, immettere la password situata nella schermata iniziale di Projector HDCast Pro, quindi tornare all'app HDCast Pro. Se richiesto, selezionare HDCastPro\_XXXXXX dall'elenco.

D. Connettere HDCast Pro ad una rete Wi-Fi esistente:

Selezionare **Controllo conferenza** > **Impostazione di rete** dall'app HDCast Pro. Selezionare la freccia a destra dell'icona Internet. Selezionare la rete Wi-Fi esistente a cui connettersi dall'elenco. Quando viene richiesto, immettere la password Wi-Fi, quindi selezionare **OK**. Una volta connesso HDCast Pro alla rete Wi-Fi locale, non è necessario connettere direttamente a HDCast Pro. Basta chiudere e aprire l'app HDCast Pro, selezionare l'icona HDCast Pro e selezionare HDCast Pro (con l'icona del router Wi-Fi) dall'elenco.

E. È possibile accedere a tutte le funzioni HDCast Pro dall'app HDCast Pro.

Si desidera Mirroring schermo in Android and Windows? Basta selezionare "Mirroring Off" per abilitare Mirroring schermo (l'icona passa da Mirroring Off a Mirroring On per visualizzare lo stato attuale).

**F**. Per ulteriori informazioni, incluso l'accesso al foglio dati di HDCast Pro, alle app per iOS, Android, Windows e Mac OS X, visitare il sito <u>www.optoma.com/hdcastpro</u>.

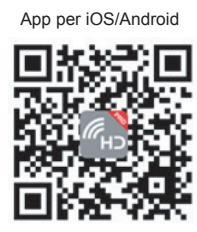

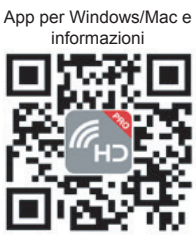

YouTube - Video su come effettuare il mirroring

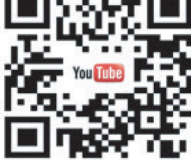

## Lettore USB

### Visualizzazione di foto e documenti

Gli utenti non necessitano sempre un PC o un dispositivo mobile per visualizzare i contenuti. Con il lettore USB integrato, semplicemente collegando un dispositivo di archiviazione USB, gli utenti possono visualizzare direttamente foto e documenti, inclusi i formati di file PowerPoint, Word, Excel e PDF.

Nota: È necessario inserire una chiavetta USB nel proiettore per utilizzare la funzione Lettore USB.

Attenersi alle istruzioni che seguono per riprodurre foto o file Office sul proiettore:

- 1. Collegare un'estremità del cavo di alimentazione al proiettore e l'altra estremità alla presa di rete. Quindi, accendere il proiettore premendo il tasto "<sup>()</sup>" sul tastierino del proiettore o sul telecomando.
- 2. Inserire una chiavetta USB nel proiettore.
- 3. Premere 📾 sul tastierino del proiettore o 📼 sul telecomando e selezionare Lettore USB. Si apre la pagina Lettore USB.

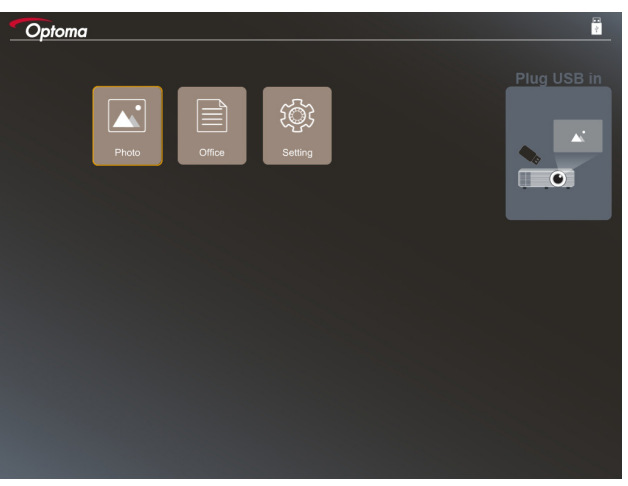

4. Accedere al menu Lettore USB e selezionare i file multimediali: **Foto** o **Office**. Oppure selezionare l'opzione **Impostazioni** per cambiare le impostazioni di foto o file Office.

### Formato di supporto USB

|     | Memoria | Tipo di dispositivo | File system         |   | File & Dir Level                                                |
|-----|---------|---------------------|---------------------|---|-----------------------------------------------------------------|
| USB |         | Flash USB           | FAT16, FAT32, NTFS, | • | Supporta fino a 999 directory/file                              |
|     |         |                     | ExFAT               | • | Il limite di lunghezza del nome del percorso è di 100 caratteri |

Nota: Le dimensioni supportate della chiavetta USB sono fino a 64 GB.

### Foto

Premere  $\blacktriangleleft$ ,  $\triangleright$ ,  $\blacktriangle$ o  $\lor$  per selezionare una foto, quindi premere il tasto " $\leftarrow$ " sul tastierino del proiettore o **Enter** sul telecomando per accedere al controllo del visualizzatore di foto.

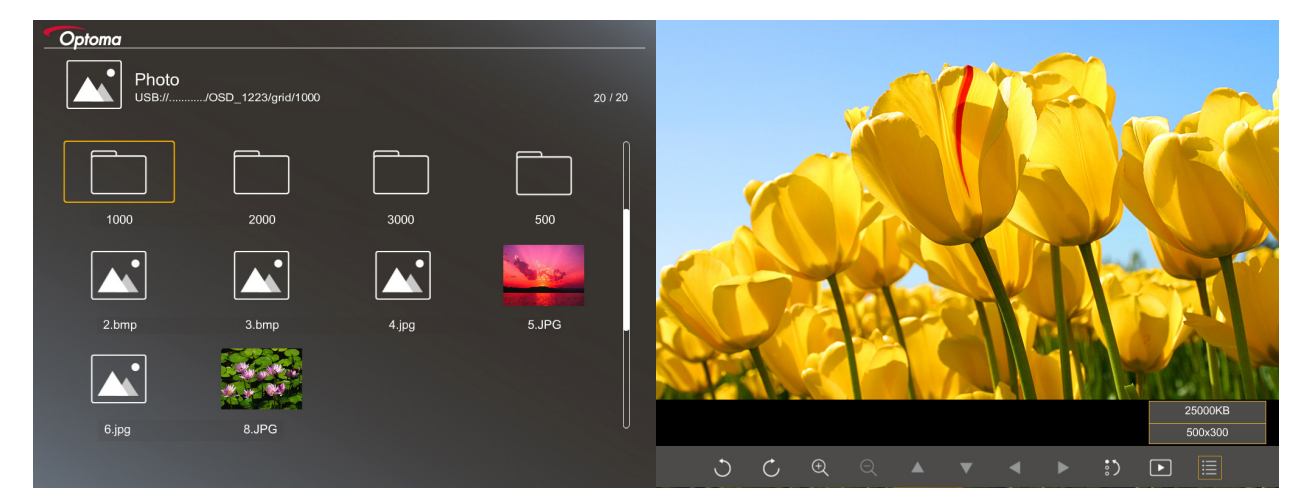

Premere  $\blacktriangleleft$ ,  $\triangleright$ ,  $\blacktriangle$ o  $\nabla$  per selezionare una funzione di controllo sullo schermo, quindi premere il tasto " $\leftarrow$ " sul tastierino del proiettore o **Enter** sul telecomando per eseguire la funzione di controllo.

| Le icone e le funzioni del tasto di cont | rollo sono incluse nella seguente tabella: |
|------------------------------------------|--------------------------------------------|
|------------------------------------------|--------------------------------------------|

| Icona funzione    | Descrizione della funzione                                                                                                    |
|-------------------|----------------------------------------------------------------------------------------------------|
| 50                | Ruotare la foto di 90 gradi                                                                                                    |
| ΦQ                | Ingrandire o ridurre                                                                                                    |
|                   | La panoramica si sposta durante l'ingrandimento                                                                                                    |
|                   | <ul> <li>Passare alla pagina precedente o successiva quando scompare la barra<br/>degli strumenti (non supportato durante l'ingrandimento)</li> </ul> |
| :>                | Ripristinare le dimensioni predefinite della foto (1x)                                                                                                |
| Þ                 | Visualizzare foto in una presentazione                                                                                                    |
|                   | Visualizzare informazioni della foto                                                                                                    |
| (sul telecomando) | Spostarsi alla pagina precedente o successiva                                                                                                    |

### Formato di supporto foto

| Formato immagine | Profilo     | Spazio colore | Limite dimensioni                   |
|------------------|-------------|---------------|-------------------------------------|
| JPEG             | Baseline    | YUV400        | 8000*6000                           |
|                  |             | YUV420        | 8000*6000                           |
|                  |             | YUV422        | 8000*6000                           |
|                  |             | YUV440        | 8000*6000                           |
|                  |             | YUV444        | 8000*6000                           |
|                  | Progressive | YUV400        | Larghezza <= 8000 e altezza <= 6000 |
|                  |             | YUV420        |                                     |
|                  |             | YUV422        |                                     |
|                  |             | YUV440        |                                     |
|                  |             | YUV444        |                                     |

- Consiglio: Dimensioni max. supportate di file BMP e JPG progressivo.
- La risoluzione BMP supporta fino a 1600x1200.
- La risoluzione JPEG progressivo supporta fino a 1600x1200.

### Office

Premere  $\blacktriangleleft$ ,  $\triangleright$ ,  $\blacktriangle$ o  $\nabla$  per selezionare un documento, quindi premere il tasto " $\leftarrow$ " sul tastierino del proiettore o **Enter** sul telecomando per accedere al controllo del visualizzatore di documenti.

|         | Dffice<br>SB:///OSD_1223/grid/dddd |            |        | 3/20  |                |
|---------|------------------------------------|------------|--------|-------|----------------|
|         | Fliename                           | Date       | Size   |       |                |
|         | dddd                               | 2018/12/31 | 125MB  |       |                |
|         | dddd                               | 2018/12/31 | 125MB  |       |                |
|         | dddd                               | 2018/12/31 | 125MB  | M     |                |
|         | dddd                               | 2018/12/31 | 125MB  |       |                |
|         | dddd                               | 2018/12/31 | 125MB  |       |                |
|         | office_test_1225.doc               | 2018/12/25 | 5MB    |       |                |
|         | office_test_1226.doc               | 2018/12/26 | 5MB    | U     |                |
|         |                                    |            |        |       |                |
|         |                                    |            | Fit to | Width |                |
| <b></b> | ▼                                  | Ð          | ର୍ ତ   | R     | page:1000/1000 |

Premere  $\blacktriangleleft$ ,  $\triangleright$ ,  $\blacktriangle$ o  $\nabla$  per selezionare una funzione di controllo sullo schermo, quindi premere il tasto " $\leftarrow$ " sul tastierino del proiettore o **Enter** sul telecomando per eseguire la funzione di controllo.

Le icone e le funzioni del tasto di controllo sono incluse nella seguente tabella:

|   | Icona funzione | Descrizione della funzione                                                                                                    |  |  |
|---|----------------|----------------------------------------------------------------------------------------------------|--|--|
| Ð | Q              | Ingrandire o ridurre<br>Nota: L'ingrandimento predefinito è impostato dal sistema.                                                                                                    |  |  |
|   | ▼ ◀ ►          | <ul> <li>La panoramica si sposta durante l'ingrandimento</li> <li>Passare alla pagina precedente o successiva quando scompare la barra<br/>degli strumenti (non supportato durante l'ingrandimento)</li> </ul> |  |  |
| Q |                | Adatta ad altezza, Adatta a larghezza o Adatta a schermo                                                                                                    |  |  |

| Icona funzione                         | Descrizione della funzione                                                                                |
|----------------------------------------|----------------------------------------------------------------------------------------------------|
| pagina: 1000 / 1000                    | Pagina attuale/pagine totali                                                                              |
| (Page-) / (Page-)<br>(sul telecomando) | <ul><li>Spostarsi alla pagina precedente o successiva</li><li>Cambia foglio di calcolo in Excel</li></ul> |

### Formato supporto documento

| Formato file  | Versione supportata                                                     | Limite pagine/<br>linee                                                                                      | Limite dimensioni | Commento                                                               |
|---------------|-------------------------------------------------------------------------|----------------------------------------------------------------------------------------------------|-------------------|------------------------------------------------------------------------|
| Adobe PDF     | PDF 1,0                                                                 | Fino a 1000 pagine                                                                                           | Fino a 75 MB      | -                                                                      |
|               | PDF 1,1                                                                 | per file                                                                                                    |                   |                                                                        |
|               | PDF 1,2                                                                 |                                                                                                    |                   |                                                                        |
|               | PDF 1,3                                                                 |                                                                                                    |                   |                                                                        |
|               | PDF 1.4                                                                 |                                                                                                    |                   |                                                                        |
| MS Word       | British Word 95                                                         | Poiché Office<br>Viewer non carica<br>tutte le pagine                                                        | Fino a 100 MB     | Non supporta testo in<br>grassetto in carattere<br>cinese semplificato |
|               | Word 97, 2000, 2002, 2003                                               |                                                                                                    |                   |                                                                        |
|               | Word 2007 (.docx),<br>2010 (.docx)                                      | contemporaneamente,<br>non vi sono evidenti<br>limiti di pagine e righe                                      |                   |                                                                        |
| MS Excel      | British Excel 5, 95                                                     | Limite di riga:fino a<br>595                                                                                 | Fino a 15 MB      | Non supporta fogli<br>di protezione con<br>password                    |
|               | Excel 97, 2000, 2002, 2003                                              | Limite di colonna:fino<br>a 256                                                                              |                   |                                                                        |
|               | Excel 2007 (.xlsx),<br>2010 (.xlsx)                                     | Foglio:fino a 100                                                                                            |                   |                                                                        |
|               | Office XP Excel                                                         | Nota: Una delle tre<br>limitazioni precedenti<br>non può apparire<br>contemporaneamente su<br>un file Excel. |                   |                                                                        |
| MS PowerPoint | British PowerPoint 97                                                   | ' Fino a 1000 pagine F<br>per file                                                                           | Fino a 19 MB      | Non supporta ordine<br>presentazione                                   |
|               | PowerPoint 2000, 2002, 2003                                             |                                                                                                    |                   |                                                                        |
|               | PowerPoint 2007<br>(.pptx)                                              |                                                                                                    |                   |                                                                        |
|               | PowerPoint 2010<br>(.pptx)                                              |                                                                                                    |                   |                                                                        |
|               | Office XP PowerPoint                                                    |                                                                                                    |                   |                                                                        |
|               | Presentazione<br>PowerPoint2003 e<br>precedente (.pps)<br>Presentazione |                                                                                                    |                   |                                                                        |
|               | PowerPoint2007 e<br>2010 (.ppsx)                                        |                                                                                                    |                   |                                                                        |

Nota: Le animazioni in PowerPoint non sono supportate.

## Visualizz. USB (il dispositivo mobile si connette direttamente alla porta USB)

### Mirroring schermo tramite cavo USB

Eseguire il mirroring dello schermo iOS o Android collegando il dispositivo al proiettore con il cavo di carica USB. Condividere in modo comodo e semplice i contenuti sul grande schermo.

#### Nota:

- La funzione Visualizz. USB richiede un collegamento in tethering dal dispositivo smart al proiettore.
- Eseguire il mirroring dello schermo iOS o Android collegando il dispositivo al proiettore con il cavo di carica USB. Condividere in modo comodo e semplice i contenuti sul grande schermo.
- Sui dispositivi Android è necessario scaricare la mobile APP gratuita per il mirroring schermo.

Attenersi alle istruzioni che seguono per eseguire il mirroring dello schermo del dispositivo smart sul proiettore:

- 1. Collegare un'estremità del cavo di alimentazione al proiettore e l'altra estremità alla presa di rete. Quindi, accendere il proiettore premendo il tasto "心" sul tastierino del proiettore o sul telecomando.
- 2. Eseguire una delle seguenti procedure:

#### Per iOS:

a) Premere 🚾 sul tastierino del proiettore o 📼 sul telecomando e selezionare **Visualizza via USB**. Si apre la pagina Visualizz. USB.

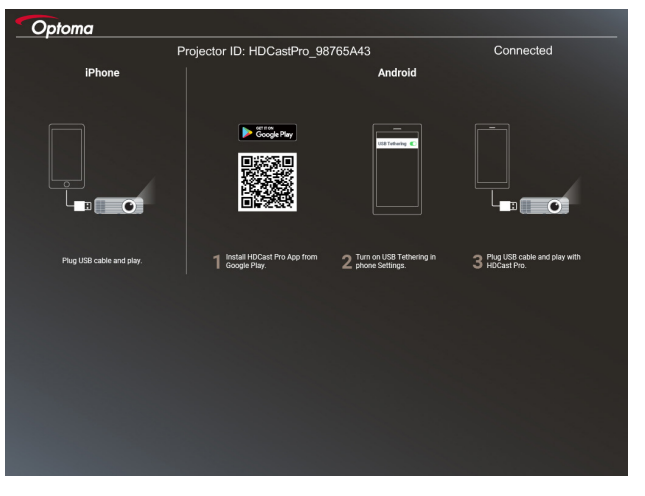

b) Collegare il proiettore e il dispositivo smart con un cavo USB. Viene automaticamente eseguito il mirroring dello schermo del dispositivo smart sul proiettore.

#### Per Android:

- a) Scaricare l'app HDCast Pro da Google Play e installarla sul dispositivo smart.
- b) Toccare Impostazioni > Altro e abilitare Tethering USB sul dispositivo smart.
  - Nota: La posizione della funzione di tethering potrebbe variare a seconda del dispositivo smart.
- c) Collegare il proiettore e il dispositivo smart con un cavo USB.
- d) Aprire l'app HDCast Pro sul dispositivo smart e toccare l'icona HDCast Pro. Viene eseguito il mirroring dello schermo del dispositivo smart sul proiettore.

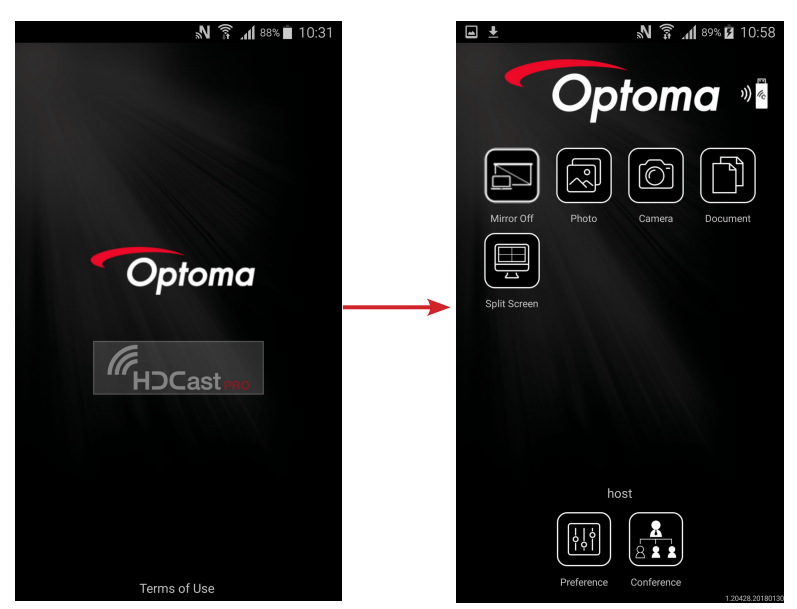

#### Nota:

- Il sistema operativo supportato è Android versione 5.0 o superiore e la CPU consigliata è Quad Core o superiore.
- È necessario un connettore telefono da 3,5 mm o all'altoparlante per emettere audio del contenuto mobile.
- Visualizz. USB non supporta app con DRM (Digital Rights Management).
- Utilizzare il cavo accessorio predefinito in dotazione con il dispositivo smart.
- I dispositivi smart che supportano USB tipo C potrebbero non supportare la funzione Visualizz. USB. La funzione Visualizz. USB utilizza interfaccia USB 2.0.

## **Network Display**

### Proiezione wireless con dongle WiFi opzionale

Con un dongle WiFi opzionale e utilizzando la mobile APP gratuita, è possibile connettersi in modo wireless a laptop, tablet o dispositivo mobile e proiettare i contenuti sul grande schermo. È possibile connettere fino a 4 dispositivi contemporaneamente al proiettore.

Con Visualizz. USB, è possibile eliminare l'ingombro dei cavi e incrementare la versatilità di connessione.

Attenersi alle istruzioni che seguono per eseguire il mirroring dello schermo del dispositivo smart sul proiettore:

- 1. Collegare un'estremità del cavo di alimentazione al proiettore e l'altra estremità alla presa di rete. Quindi, accendere il proiettore premendo il tasto "<sup>()</sup>" sul tastierino del proiettore o sul telecomando.
- 2. Premere 🚾 sul tastierino del proiettore o 📼 sul telecomando e selezionare **Network Display**. Si apre la pagina Network Display.

| Optoma                                                                                                    |                                                    |                                                                                                    |
|----------------------------------------------------------------------------------------------------|----------------------------------------------------|----------------------------------------------------------------------------------------------------|
| Setup process<br>(After setup, select the projector directly in HDCast Pro                                                                                                 | o device list for casting.)                        |                                                                                                    |
| Lation                                                                                                    |                                                    |                                                                                                    |
| C_ HDCast Pro                                                                                                    | Name (SSID):                                       |                                                                                                    |
| <ul> <li>✓ Register</li> <li>✓ Register</li> <li>✓ Register</li> <li>✓ Register</li> <li>✓ Register</li> <li>✓ Register</li> <li>✓ Register</li> <li>✓ Register</li> </ul> | Password:                                          | Instrument         Fill         C           MRLXXX         *         +         +         +         +         +         +         +         +         +         +         +         +         +         +         +         +         +         +         +         +         +         +         +         +         +         +         +         +         +         +         +         +         +         +         +         +         +         +         +         +         +         +         +         +         +         +         +         +         +         +         +         +         +         +         +         +         +         +         +         +         +         +         +         +         +         +         +         +         +         +         +         +         +         +         +         +         +         +         +         +         +         +         +         +         +         +         +         +         +         +         +         +         +         +         +         +         +         +         +         + |
| Install HDCast Pro App from App Store, Google Play                                                                                                    | Connect your phone or laptop to projector in Wi-Fi | 2 Launch HDCast Pro and enter 'Advanced' to setup a                                                                                                    |
| or Optoma website.                                                                                                    | settings (Name(SSID) and password on top).         | network for projector in "Network Settings".                                                                                                    |
|                                                                                                    |                                                    | 4 Reconnect your phone or laptop to your Wi-Fi (not the<br>"HDCast Pro. XXXX" network).                                                                                                    |
|                                                                                                    |                                                    |                                                                                                    |

3. A seconda del sistema operativo del tuo dispositivo mobile, aprire l'App Store (iOS) o Google Play (Android) e installare l'app **HDCast Pro** sul dispositivo smart.

Se si utilizza un laptop, scaricare l'app HDCast Pro dal sito web www.optoma.com/hdcastpro .

- 4. Inserire un dongle Wi-Fi (optional) nel proiettore.
- 5. Connettere il dispositivo smart o il laptop tramite Wi-Fi al proiettore. Un esempio di parametri di connessione è il seguente:
  - SSID del proiettore: HDCastPro\_XXX
  - Password Wi-Fi: XXX

Nota: L'SSID e la password Wi-Fi del proiettore variano in base al dongle Wi-Fi collegato.

- 6. Aprire l'app **HDCast Pro** sul dispositivo smart o sul laptop e configurare **Impostazioni di rete** nel menu Avanzate per stabilire una connessione al proiettore.
- 7. Connettere il dispositivo smart o il laptop ad un access point Wi-Fi diverso da **HDCast Pro\_XXX**.

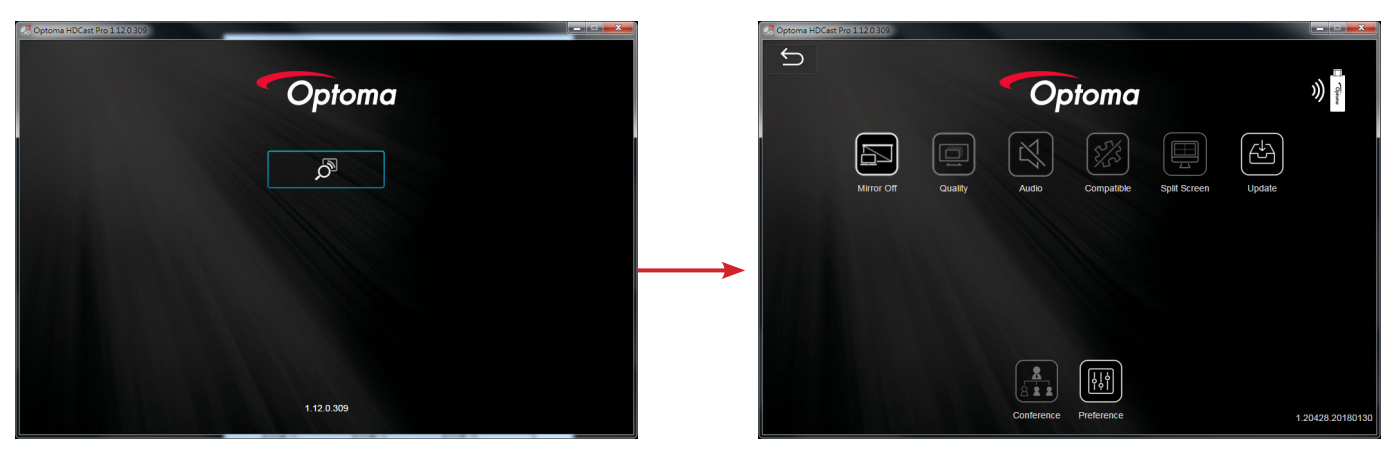

### Funzioni supportate

| Dispositivo | Funzione       | Limite                                                           |
|-------------|----------------|------------------------------------------------------------------|
| Laptop      | Mirroring      | Windows 10                                                       |
|             | Dividi schermo | Nota: La modalità Extension<br>(Estensione) non è<br>supportata. |
| iOS         | Foto           | Mirroring schermo e contenuto video                              |
|             | Documento      | non sono supportati                                              |
|             | Fotocamera     |                                                                  |
|             | Dividi schermo |                                                                  |
| Android     | Mirroring      | Il contenuto video non è supportato                              |
|             | Foto           |                                                                  |
|             | Documento      |                                                                  |
|             | Fotocamera     |                                                                  |
|             | Dividi schermo |                                                                  |

#### Requisiti di sistema

| Sistema operativo/Voce                                   | Requisito                                                                |  |  |
|----------------------------------------------------------|--------------------------------------------------------------------------|--|--|
| Windows:                                                 |                                                                          |  |  |
| CPU                                                      | Dual Core Intel Core i 2,4 GHz                                           |  |  |
| Memoria                                                  | DDR 4 GB e superiore                                                     |  |  |
| Scheda video                                             | 256 MB VRAM o superiore                                                  |  |  |
| Sistema operativo                                        | Windows 7 / 8.0 / 8.1 / 10 o superiore                                   |  |  |
| Nota:                                                    |                                                                          |  |  |
| • I processori ATOM e Celeron no                         | on sono supportati.                                                      |  |  |
| • Il sistema operativo in versione                       | starter non è supportato.                                                |  |  |
| <ul> <li>La modalità Extension (Estension 10.</li> </ul> | one) potrebbe non supportare alcuni laptop con sistema operativo Windows |  |  |
| Mac:                                                     |                                                                          |  |  |
| CPU                                                      | Dual Core Intel Core i 1,4 GHz o superiore                               |  |  |
| Scheda video                                             | Scheda video Interl, nViDIA o ATI con 64 MB di VRAM o superiore          |  |  |
| Sistema operativo                                        | Mac OS X 10.11 o superiore                                               |  |  |
| Nota: Assicurarsi che il sistema oper                    | ativo sia aggiornato.                                                    |  |  |
| iOS:                                                     |                                                                          |  |  |
| iOS                                                      | iOS 10 o superiore                                                       |  |  |
|                                                          | Tutti i modelli iPhone™ successivi ad iPhone 5                           |  |  |
| Dispositivo                                              | Tutti i modelli iPad™ successivi ad iPad mini 2                          |  |  |
| Memoria                                                  | Almeno 40 MB di spazio libero in memoria                                 |  |  |
| Android:                                                 |                                                                          |  |  |
| Smartphone/Tablet                                        | Android 5.0 o superiore con 1 GB di RAM                                  |  |  |
| Risoluzione                                              | WVGA ~ 1080p                                                             |  |  |
| CPU                                                      | Quad Core o superiore                                                    |  |  |
| Memoria                                                  | Almeno 40 MB di spazio libero in memoria                                 |  |  |
|                                                          |                                                                          |  |  |

### www.optoma.com